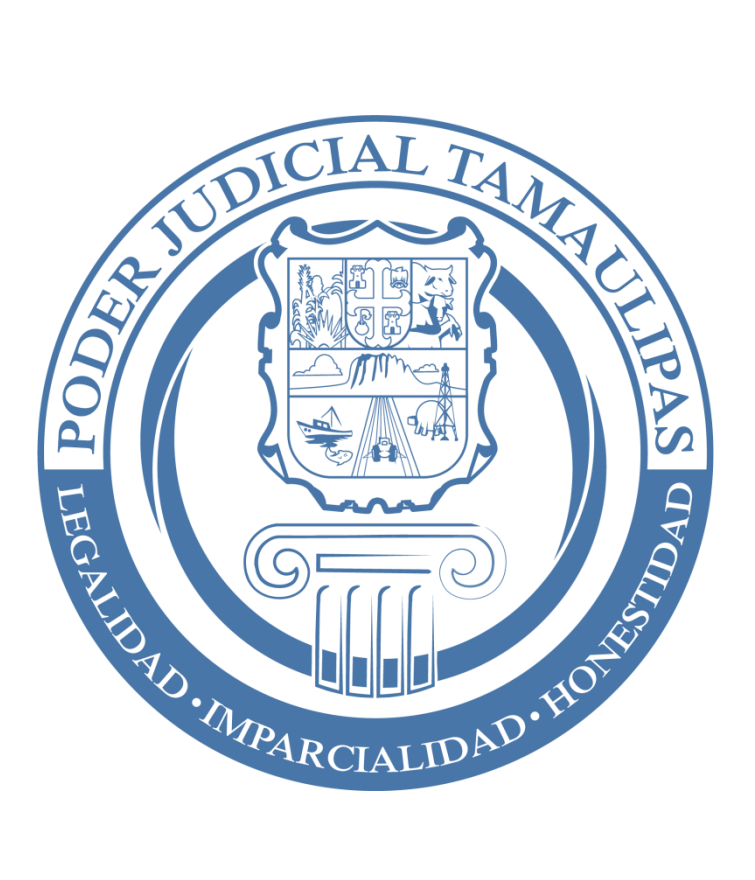

# Ayuda para el uso del correo electrónico oficial

# Contenido

| I Ingreso a la página del correo electrónico oficial del Supremo |    |
|------------------------------------------------------------------|----|
| Tribunal de Justicia (STJ)                                       | 3  |
| II Ingresar a su bandeja de entrada                              | 3  |
| III Cambio de contraseña                                         | 3  |
| IVRedactar un correo                                             | 5  |
| Si necesita agregar algún archivo:                               | 7  |
| VLeer un correo                                                  | 8  |
| VIImportar libreta de contactos                                  | 10 |
| VIIAgregar un contacto                                           | 13 |
| VIIIRealizar limpieza                                            | 14 |
|                                                                  |    |

# I.- Ingreso a la página del correo electrónico oficial del Supremo Tribunal de Justicia (STJ)

- 1) En el explorador de Internet teclear la siguiente dirección: <u>http://webmail.stjtam.gob.mx</u>
- Ó puede ingresar a la página <u>http://www.pjetam.gob.mx</u> y en la sección de "Comunicado Interno" seleccionar la opción "Correo Electrónico Oficial".

## II.- Ingresar a su bandeja de entrada

- 1) Teclee su dirección de correo electrónico oficial.
- 2) También debe teclear su contraseña, recuerde que su contraseña predeterminada es "tribunal" pero usted la puede cambiar.

| TOUTIOCOUE        |                       |  |
|-------------------|-----------------------|--|
| Nombre de usuario | jperezl@stjtam.gob.mx |  |
| Contraseña        |                       |  |
|                   | Iniciar sesión        |  |

## III.- Cambio de contraseña

El cambio de contraseña es de suma importancia para que usted conserve la privacidad de sus mensajes y evite el uso indebido de su cuenta de correo electrónico oficial. Para realizar el cambio de contraseña debe efectuar los siguientes pasos:

1) Ingresar a la opción de "Configuración"

| roundcube 🍣                                                                                       |                                                |                          |             | ×      | 1 🔅 🖉 -                        |
|---------------------------------------------------------------------------------------------------|------------------------------------------------|--------------------------|-------------|--------|--------------------------------|
| Actualizar Redactar                                                                               | 222 - ar i i<br>esponder a Reenviar Eliminar S | SPAM Marcar Más          | Todos       | \$ Q,• | 0                              |
| <ul> <li>Entrada</li> <li>Borradores</li> <li>Enviados</li> <li>SPAM</li> <li>Papelera</li> </ul> | <b>Q</b> ▼ Asunto                              |                          | * Remitente | Fecha  | Tama <table-cell></table-cell> |
| <b>*</b> ~ () 0%                                                                                  | Elija 🗢 Hilos                                  | ✦ La casilla está vacía. | M × M       |        |                                |

## 2) Seleccionar la opción "Contraseña"

| -            |                            |
|--------------|----------------------------|
| Preterencias | Interfaz de usuario        |
| Carpetas     | Vista de buzón             |
| racinadaco   | 📑 Vista de mensajes        |
| Contraseña   | 🔊 Composición de mensajes  |
|              | Contactos                  |
|              | Bandejas especiales        |
|              | Configuración del servidor |
|              |                            |

3) Teclee los datos solicitados y haga click en "Guardar". Su nueva contraseña podrá ser usada a partir del siguiente inicio de sesión.

- 4) Para regresar a su bandeja de entrada haga click en la esquina superior izquierda sobre la leyenda "roundcube" o en el ícono 🔤
- 5) En caso de que haya olvidado su contraseña, deberá comunicarse al Departamento de Personal para que le sea restablecida.

## IV.-Redactar un correo

La redacción y envío de un mensaje es similar a todos los demás proveedores de correo electrónico, realice los siguientes pasos:

1. Haga click en el botón Redactar

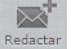

| roundcube 🍣                    |                                  |                        |             | 🔀 Correo | L Contactos | 🔅 Configuración 🔺 |
|--------------------------------|----------------------------------|------------------------|-------------|----------|-------------|-------------------|
| Actualiza Redactar Responder R | espondera Reenviar Eliminar SPAM | Marcar Más             | Т           | odos 🔶   | Q           | 8                 |
| Entrada                        | Ø - Asunto                       | 7                      | ★ Remitente |          | Fecha       | Tama 🎮 🖉          |
| Enviados                       |                                  |                        |             |          |             |                   |
| SPAM                           |                                  |                        |             |          |             |                   |
| 👕 Papelera                     |                                  |                        |             |          |             |                   |
|                                |                                  |                        |             |          |             |                   |
|                                |                                  |                        |             |          |             |                   |
|                                |                                  |                        |             |          |             |                   |
|                                |                                  |                        |             |          |             |                   |
|                                |                                  |                        |             |          |             |                   |
|                                |                                  |                        |             |          |             |                   |
|                                |                                  |                        |             |          |             |                   |
|                                |                                  |                        |             |          |             |                   |
|                                |                                  |                        |             |          |             |                   |
|                                |                                  |                        |             |          |             |                   |
|                                |                                  |                        |             |          |             |                   |
|                                |                                  |                        |             |          |             |                   |
|                                | Elija 🕈 Hilos 🕈                  | La casilla está vacía. | H K F       | M        |             |                   |
| - ○ 0%                         |                                  |                        |             |          |             |                   |

- 1. En la sección donde se indica destinatario escriba el correo electrónico de la persona a la que se enviará el correo.
- 2. A continuación en Asunto especifique de qué trata el correo a enviar.
- 3. Después redacte el mensaje del correo.

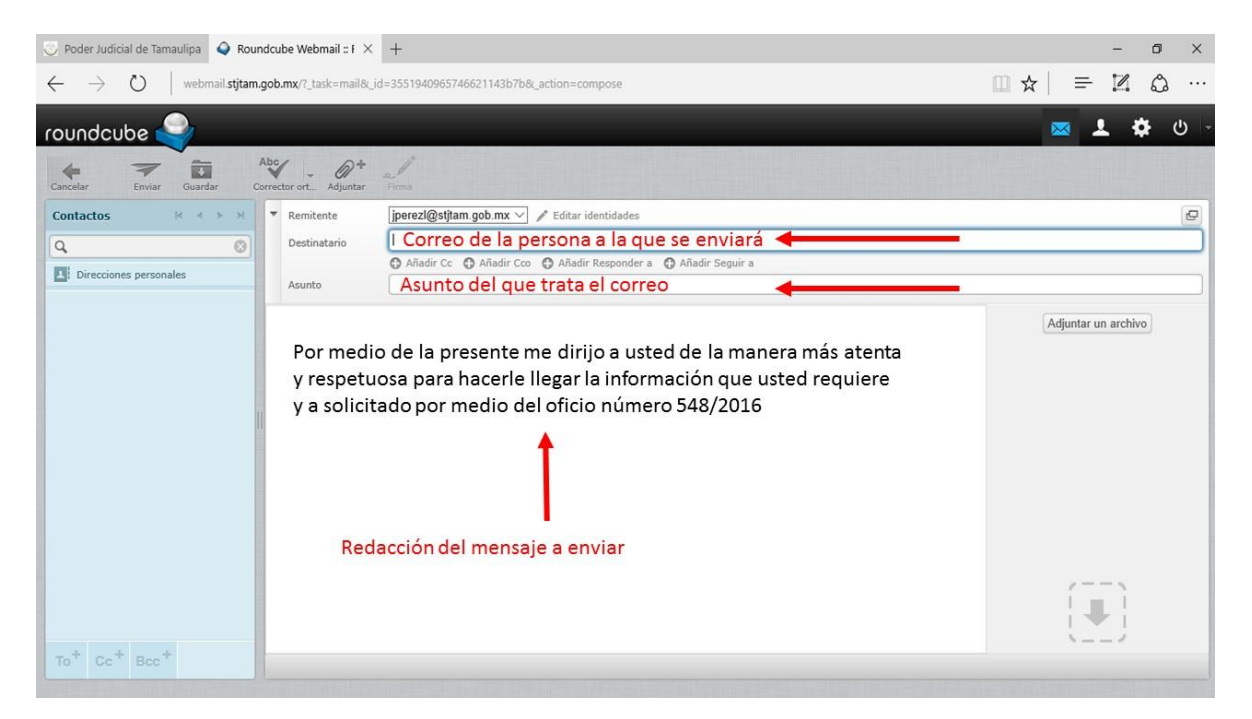

#### Si necesita agregar algún archivo:

a) De click en el botón Adjuntar

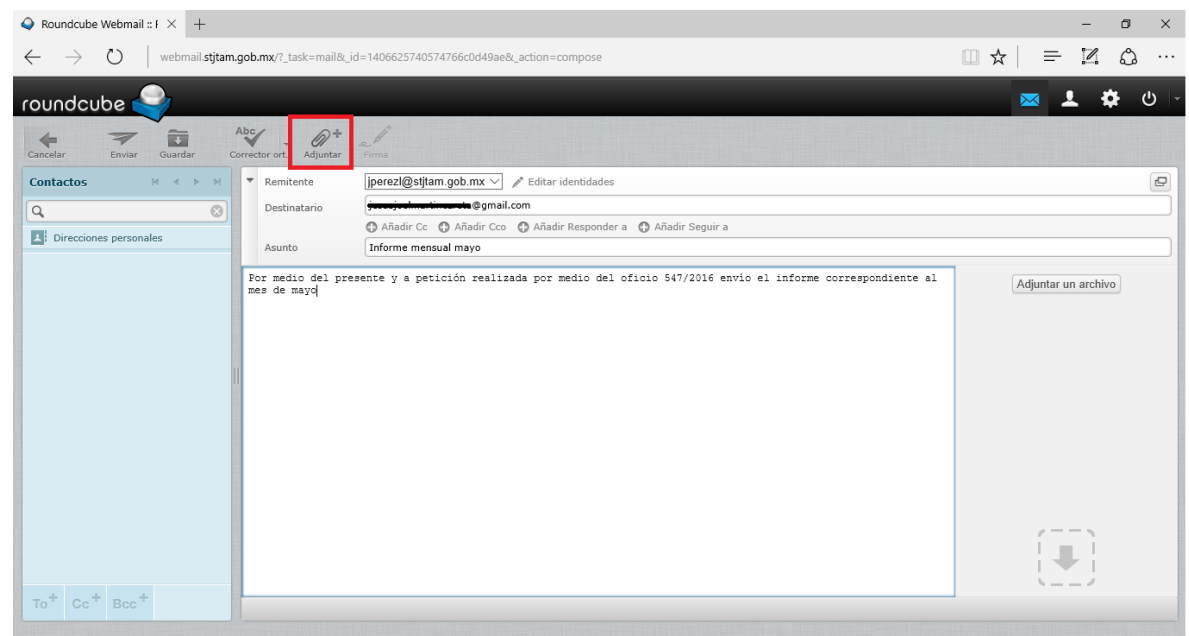

- b) En la ventana que aparece ubique y seleccione el archivo que desea adjuntar, el cual no deberá de exceder el tamaño de 5 MB.
- c) Después de click en el botón Abrir.

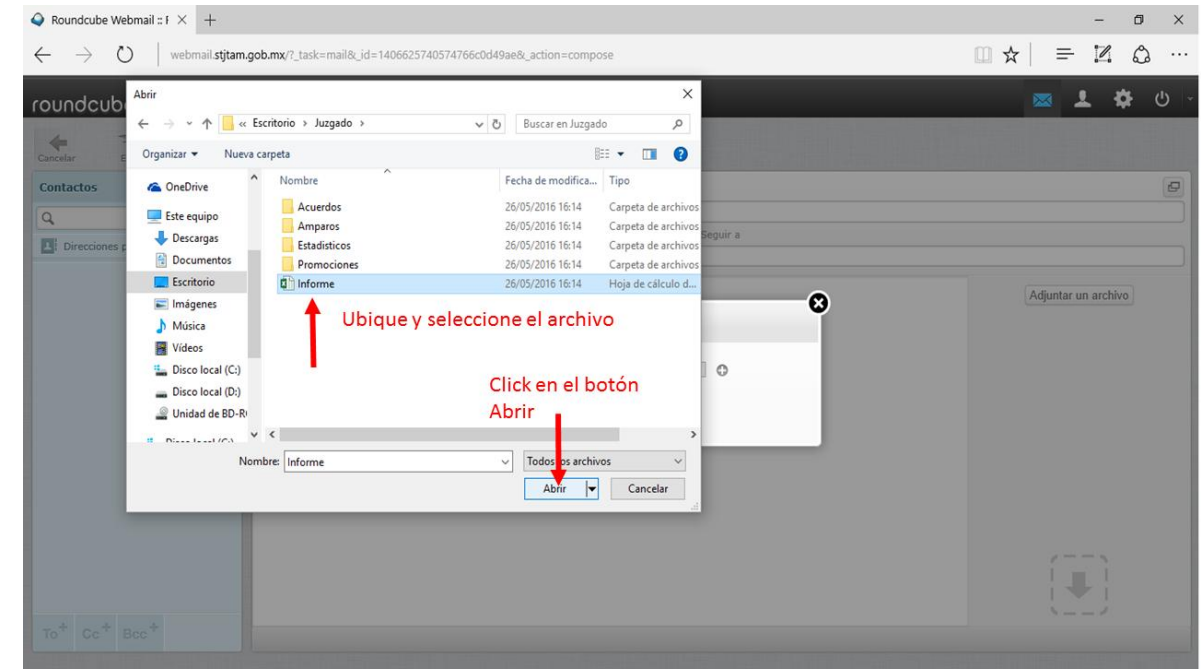

d) Por último de click en el botón de subir

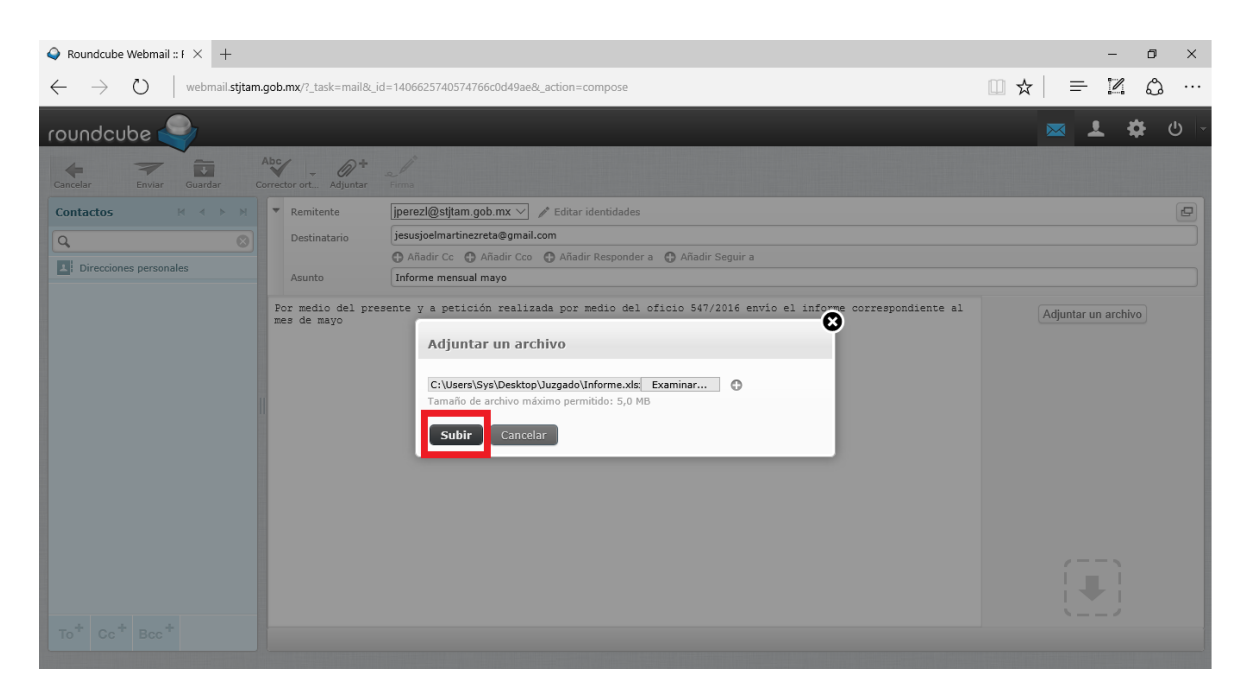

4. Por último de click en el botón de enviar.

| $\bigcirc$ Roundcube Webmail :: F $	imes$ +         |                                     |                                                                 | -                 | o ×          |
|-----------------------------------------------------|-------------------------------------|-----------------------------------------------------------------|-------------------|--------------|
| $\leftarrow$ $\rightarrow$ O $\mid$ webmail.stjtam. | .gob.mx/?_task=mail&_i              | d=551321186574773d0f24aa&_action=compose                        |                   | ۵ …          |
| roundcube 🍚                                         |                                     |                                                                 | 🖂 💄 i             | <b>ጵ</b> ብ - |
| Cancelar Enviar Guardar C                           | Abc , Ort<br>Corrector ort Adjuntar | al rema                                                         |                   |              |
| Contactos M K N                                     | ▼ Remitente                         | jperezl@stjtam.gob.mx ∨                                         |                   | ₽            |
| Q (3)                                               | Destinatario                        | informes@correo.com                                             |                   |              |
| Direcciones personales                              |                                     | 🕒 Añadir Cc 🕒 Añadir Cco 🕒 Añadir Responder a 🕕 Añadir Seguir a |                   |              |
|                                                     | Asunto                              | Informe del mes de mayo 2016                                    |                   |              |
|                                                     | Envío el informe                    | correspondiente al mes de mayo de 2016                          | Adjuntar un archi | ivo          |
|                                                     |                                     |                                                                 | Informe.xlsx      | ŧ            |
|                                                     | 1                                   |                                                                 |                   |              |
|                                                     |                                     |                                                                 |                   |              |
|                                                     |                                     |                                                                 |                   |              |
|                                                     |                                     |                                                                 |                   |              |
|                                                     |                                     |                                                                 |                   |              |
|                                                     |                                     |                                                                 |                   |              |
|                                                     |                                     |                                                                 | ()                |              |
|                                                     |                                     |                                                                 |                   |              |
|                                                     |                                     |                                                                 |                   |              |
| To <sup>+</sup> Cc <sup>+</sup> Bcc <sup>+</sup>    |                                     |                                                                 |                   |              |

#### V.-Leer un correo

Para poder visualizar el contenido de un correo realice los siguientes pasos:

1. De click sobre la leyenda de Entrada

| <ul> <li></li></ul>                                                                                                    | $igodoldsymbol{ m o}$ (1) Roundcube Webmai $	imes$ +       |                                     |                     |         |   |               |           | -    | ٥         | ×   |
|----------------------------------------------------------------------------------------------------|------------------------------------------------------------|-------------------------------------|---------------------|---------|---|---------------|-----------|------|-----------|-----|
| Coundcube                                                                                                    | $\leftarrow$ $\rightarrow$ $\circlearrowright$ webmail.stj | itam.gob.mx/?_task=mail&_mbox=INBOX |                     |         |   |               | □ ☆   =   | 1    | ٩         |     |
| Codos Q-     Codos Q-     Codos Codos     Codos Codos     Codos Codos     Codos Codos     Codos Codos     Codos Codos     Codos Codos     Codos Codos     Codos Codos     Codos Codos                                                                                                    | roundcube 🍣                                                |                                     |                     |         |   |               |           | 1    | <b>\$</b> | - ט |
| Image: Parted Image: Parted Image | Actualizar Bedactar Besponder B                            | esponder a Reenviar Eliminar SPAM   | Marcar Más          |         |   | Todos \$      | Q,=       |      |           | ۲   |
| ✓ Borradores       ★ Joel Martínez       Hoy 17:06       5 KB         ✓ Enviados         ✓ SAM         Popelers         Informes                                                                                                    | 🛆 Entrada 🛛 🔳                                              | ¢ - Asunto                          |                     |         | * | Remitente     | Fecha     | Tama | eg        | Ø   |
| C Enviados SPAM Popelera Informes Informes Informes Informes Informes Informes Informes Informes                                                                                                    | / Borradores                                               | Informe                             |                     |         | * | Joel Martínez | Hoy 17:06 | 51   | св        |     |
| SPAM   Papelera   Informes     Informes                                                                                                    | Enviados                                                   |                                     |                     |         |   |               |           |      |           |     |
| Populara Informes                                                                                                    | SPAM                                                       |                                     |                     |         |   |               |           |      |           |     |
| Informes       Image: Informes         Image: Image: Imag                                        | Papelera                                                   |                                     |                     |         |   |               |           |      |           |     |
| Image: Second second secon                      | Informes                                                   |                                     |                     |         |   |               |           |      |           |     |
| Image: Second second second              |                                                            |                                     |                     |         |   |               |           |      |           |     |
| Image: Solution of the solution of the soluti       |                                                            |                                     |                     |         |   |               |           |      |           |     |
| Image: Solution of the solution of the soluti       |                                                            | 1                                   |                     |         |   |               |           |      |           |     |
| Image: Second second second       |                                                            |                                     |                     |         |   |               |           |      |           |     |
| Image: Second second second       |                                                            |                                     |                     |         |   |               |           |      |           |     |
| Image: Second second second       |                                                            |                                     |                     |         |   |               |           |      |           |     |
| ☆         0%   Elija ÷ Hilos ÷ Mensajes 1 a 1 de 1 M < ▶ M                                                                                                    |                                                            |                                     |                     |         |   |               |           |      |           |     |
| Image: Second second second              |                                                            |                                     |                     |         |   |               |           |      |           |     |
|                                                                                                    |                                                            |                                     |                     |         |   |               |           |      |           |     |
|                                                                                                    |                                                            |                                     |                     |         |   |               |           |      |           |     |
|                                                                                                    |                                                            |                                     |                     |         |   |               |           |      |           |     |
|                                                                                                    |                                                            | Elija 🗢 Hilos 🗢                     | Mensajes 1 a 1 de 1 | M A P M |   |               |           |      |           |     |
|                                                                                                    | ₩ - () 0%                                                  |                                     |                     |         |   |               |           |      |           |     |

2. Haga doble click sobre el asunto del correo que desea visualizar

| $igodoldsymbol{ m Q}$ (1) Roundcube Webmai $	imes$ $+$                                          | - 0 ×                          |
|-------------------------------------------------------------------------------------------------|--------------------------------|
| $\leftarrow \rightarrow \circ \circ \   \ {\rm webmail.stjtam.gob.mx/?_task=mail.8_mbox=INBOX}$ |                                |
| roundcube 🍣                                                                                     | 🔤 💄 🌞 🙂                        |
| Actualizar Redactar Responder a. Reenviar Eliminar SPAM Marcar Más                              | Todos 🗘 Q.+ 🔇                  |
| 🛆 Entrada 🔲 🎄 - Asunto                                                                          | \star Remitente Fecha Tama 🎋 🖉 |
| Borradores Informe                                                                              | ★ Joel Martínez Hoy 17:06 5 KB |
| C Enviados                                                                                      |                                |
| E SPAM                                                                                          |                                |
| Papelera Papelera                                                                               |                                |
| The Informes                                                                                    |                                |
|                                                                                                 |                                |
| tiga                                                                                            |                                |
|                                                                                                 |                                |

## 3. El mensaje de correo se cargará para su lectura

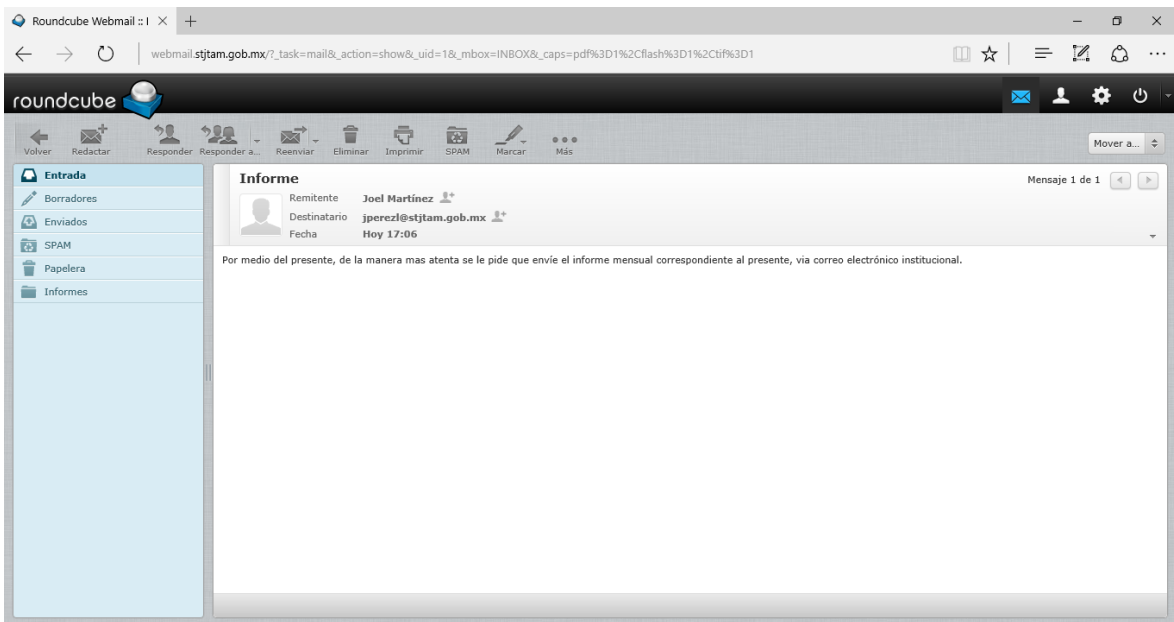

## VI.-Importar libreta de contactos

En la página comunicado interno, haga click en libreta de contactos de correo oficial para descargar todos los correos oficiales.

Una vez descargada la libreta de contactos de click sobre el botón de

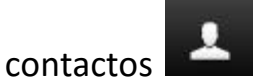

| \varTheta Roundcube Webmail : E 🛛 😳 I           | oder Judicial de Tamaulipa +        |   |               |           | -    | ٥  | ×        |
|-------------------------------------------------|-------------------------------------|---|---------------|-----------|------|----|----------|
| $\leftarrow$ $\rightarrow$ O $\mid$ webmail.stj | am.gob.mx/?_task=mail8k_mbox=INBOX  |   |               | □ ☆   =   | 1    | ۵  |          |
| roundcube 🍣                                     |                                     |   |               |           | L Ø  | ب  | )  -     |
| Actualizar Redactar Responder R                 | Ale Si and State State Marcar Mas   |   | Todos \$      | Q.+       |      |    | ۲        |
| 🚨 Entrada                                       | Q - Asunto                          | * | Remitente     | Fecha     | Tama | 19 | Ø        |
| /* Borradores                                   | · Informe                           |   | Joel Martínez | Hoy 17:06 | 5 KB |    |          |
| Enviados                                        |                                     |   |               |           |      |    | - 1      |
| SPAM                                            |                                     |   |               |           |      |    | - 1      |
| Papelera                                        |                                     |   |               |           |      |    | - 1      |
| informes                                        |                                     |   |               |           |      |    | - 1      |
|                                                 |                                     |   |               |           |      |    |          |
| * 0                                             | Elija 🗘 Hilos 🗘 Mensajes 1 a 1 de 1 |   |               |           |      |    | <b>A</b> |
| <b>♀</b> ~ () 0%                                |                                     |   |               |           |      |    |          |

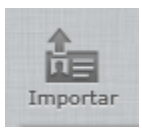

#### Después haga click sobre el botón importar

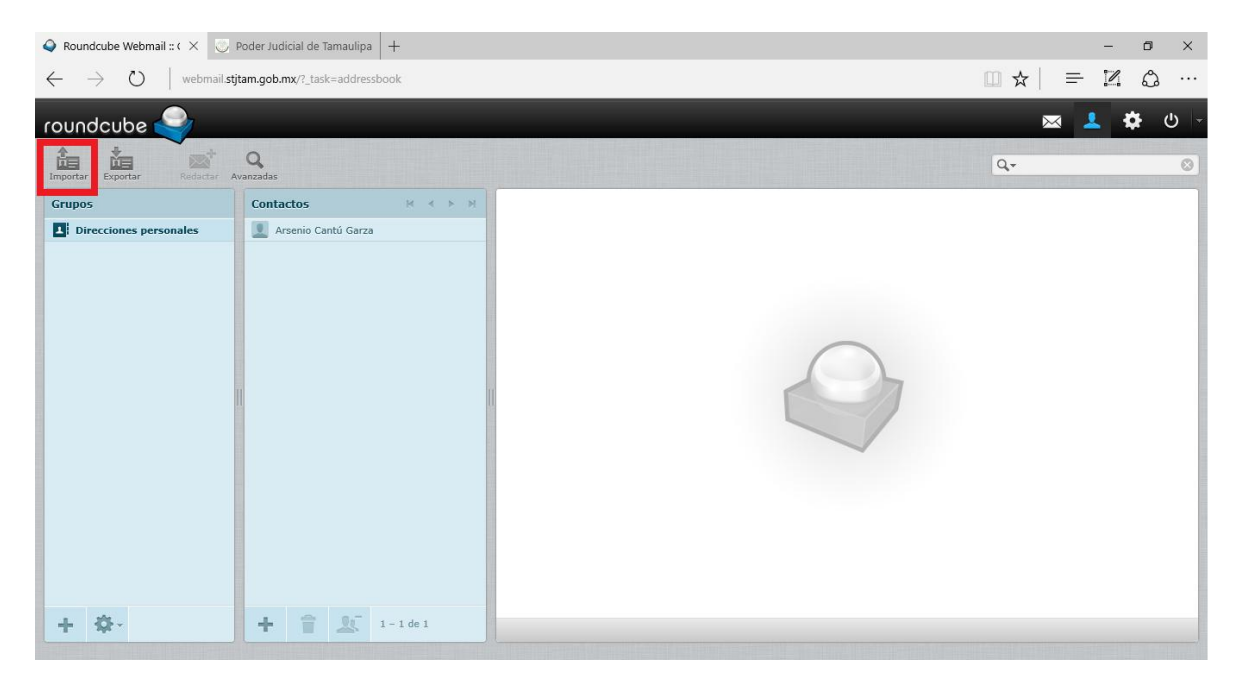

Esto lo redirigirá a la página para subir su lista de contactos, en la cual deberá dar click en el botón de examinar

| Q         Roundcube Webmail :: I ×         □         Poder Judicial de Tamaulipa         +                                                                                                    |     | - | ٥ | ×    |
|----------------------------------------------------------------------------------------------------|-----|---|---|------|
| $\leftarrow$ $\rightarrow$ O   webmail.stjtam.gob.mx/?_task=addressbook8x_action=import8x_target=08x                                                                                                    | ₽   | 2 | ۵ |      |
| roundcube 🍚                                                                                                    | × 🙎 | • | ب | )  - |
| Veleer                                                                                                    |     |   |   |      |
| Importar contactos                                                                                                    |     |   |   |      |
| Puede subir contactos desde una libreta de direcciones existente.<br>Actualmente permitimos la importación desde los formatos de datos <u>vCard</u> o CSV<br>(separados por comas).<br>Importar desde archivo:<br>Examinar<br>Reemplazar toda la lista de contactos<br>Cancelar Importar |     |   |   |      |
|                                                                                                    |     |   |   |      |
|                                                                                                    |     |   |   |      |
|                                                                                                    |     |   |   |      |
|                                                                                                    |     |   |   |      |
|                                                                                                    |     |   |   |      |
|                                                                                                    |     |   |   |      |

Ubique y seleccione la lista de contactos previamente descargada y de click en el botón de abrir

|                                     |     |                               | ×             |
|-------------------------------------|-----|-------------------------------|---------------|
| Dropbox > Corre Institucional STJ > | √ Ū | Buscar en Corre Instit        | tucional 🔎    |
| /a carpeta                          |     | E E ·                         | • 🔳 🕐         |
| Correo Institucional                |     |                               |               |
| v                                   |     |                               |               |
| ombre: contactos                    | ~   | Todos los archivos<br>Abrir 💌 | ∼<br>Cancelar |

#### Por último haga click en el botón Importar

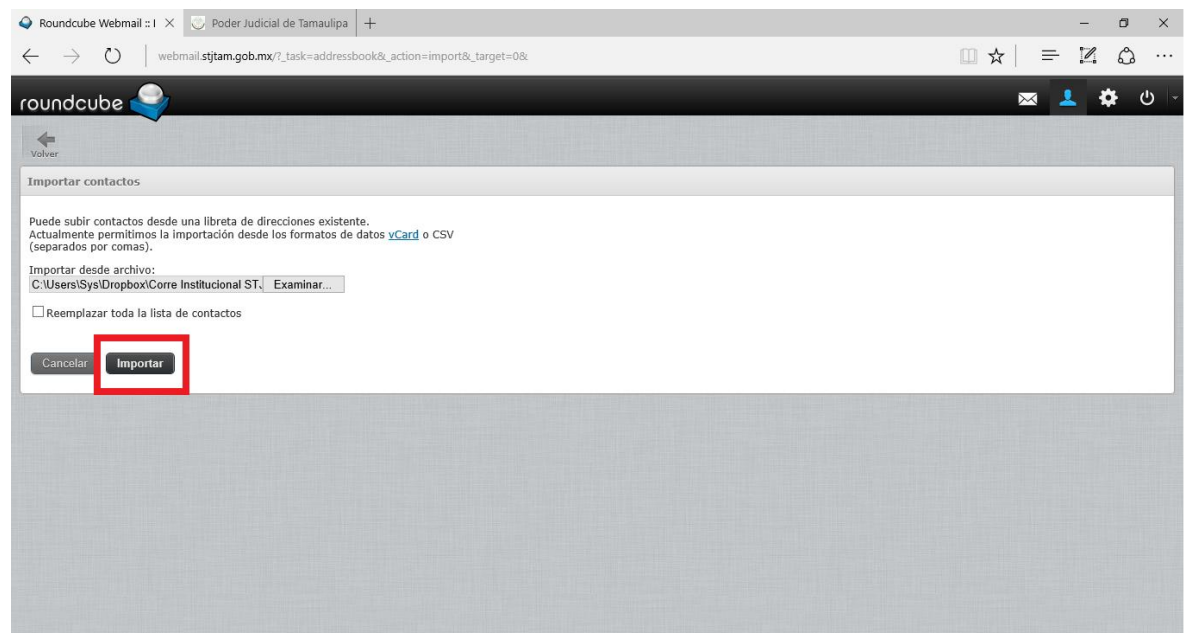

# VII.-Agregar un contacto

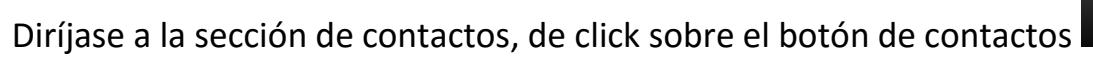

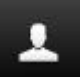

| Roundcube Webmail = E ×                           | 😳 Poder Judicial de Tamaulipa 🕂           |                     |         |   |               |           | -    | ٥   | ×  |
|---------------------------------------------------|-------------------------------------------|---------------------|---------|---|---------------|-----------|------|-----|----|
| $\leftarrow \rightarrow \circlearrowright$   webr | mail.stjtam.gob.mx/?_task=mail&_mbox=INBC | XC                  |         |   |               | □ ☆ =     | Z    | ٩   |    |
| oundcube 🍣                                        | - 19 . at 1 i                             |                     |         |   | Todas         |           | ± *  | ŧ ( | 5  |
| Actualizar Redactar Respon                        | nder Responder a Reenviar Eliminar Sl     | DAM Marcar Més      |         |   | 1000 F        |           |      |     |    |
| Lintrada                                          | Q → Asunto                                |                     |         | * | Remitente     | l'echa    | Tama | 100 | er |
| // Borradores                                     | - Informe                                 |                     |         |   | Joel Martinez | Hoy 17:05 | 5 KB |     |    |
| Enviados                                          |                                           |                     |         |   |               |           |      |     |    |
| © SPAM                                            |                                           |                     |         |   |               |           |      |     |    |
| Papelera Papelera                                 |                                           |                     |         |   |               |           |      |     |    |
| Informes                                          |                                           |                     |         |   |               |           |      |     |    |
|                                                   |                                           |                     |         |   |               |           |      |     |    |
|                                                   | Elija 🗘 Hilos :                           | Mensajes 1 a 1 de 1 | H K F H |   |               |           |      |     | 4  |
| A                                                 |                                           |                     |         |   |               |           |      |     |    |

-

De click sobre el botón de Agregar Contacto

| 💊 Roundcube Webmail :: ( 🗙 🔘                                | Poder Judicial de Tamaulipa +   | - 0     | ×   |
|-------------------------------------------------------------|---------------------------------|---------|-----|
| $\leftarrow$ $\rightarrow$ $\circlearrowright$   webmail.st | tjtam.gob.mx/?_task=addressbook |         |     |
| roundcube 🍣                                                 |                                 | 📼 💄 🌣 ( | - ט |
| Importar Exportar Redactar                                  | Q<br>Avanzadas                  | Q       | 0   |
| Grupos                                                      | Contactos H K H                 |         |     |
| Direcciones personales                                      | Arsenio Cantú Garza             |         |     |
| + 🕸 -                                                       | + 🗎 🔔 1 - 1 de 1                |         |     |

| Agregue la                                                | información                    | cor   | respond                                                          | diente                                | al                         | nombre, | correo | у        | teléfono. |
|-----------------------------------------------------------|--------------------------------|-------|------------------------------------------------------------------|---------------------------------------|----------------------------|---------|--------|----------|-----------|
| Posteriormer                                              | nte de                         | cli   | ck                                                               | en                                    | el                         | botón   | de     |          | Guardar   |
| 💊 Roundcube Webmail :: ( 🗙 🔘                              | Poder Judicial de Tamaulipa +  |       |                                                                  |                                       |                            |         |        |          | - 0 ×     |
| $\leftarrow$ $\rightarrow$ $\circlearrowright$ webmail.st | jtam.gob.mx/?_task=addressbook |       |                                                                  |                                       |                            |         | □ ⊀    | 3        | = 🛛 🖒 …   |
| roundcube 🍣                                               |                                |       |                                                                  |                                       |                            |         |        | $\times$ | 🔽 🍄 🕒 -   |
| Importar Exportar Redactar A                              | Q                              |       |                                                                  |                                       |                            |         | Q.     |          | 8         |
| Grupos                                                    | Contactos H                    | < > > | Añadir nuevo cor                                                 | ntacto                                |                            |         |        |          | ^         |
|                                                           |                                |       | Añadir<br>Añadir<br>Eliminar<br>Propiedades<br>Correo<br>Trabajo | Juan<br>Añadir campo<br>Información p | ∼]<br>ersonal<br>im.gob.mx | Notas   |        |          |           |
| + \$-                                                     | + 🔒 💇 1-1de                    | e 1   | Teléfono<br>Trabajo<br>Guardar Ca                                | 59999                                 | _                          | ×       |        |          | ~         |

## VIII.-Realizar limpieza

El espacio de almacenamiento de la cuenta es de **100MB** por lo que se recomienda hacer limpieza en cada una de las carpetas, si se satura tendrá los siguientes problemas:

- No podrá recibir nuevos correos electrónicos.
- No podrá agregar nuevos contactos.

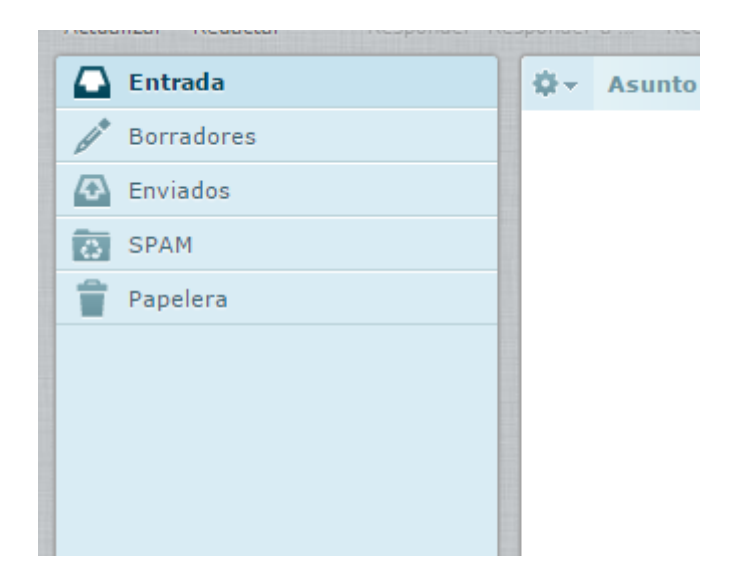

Para realizar la limpieza seleccione con un click sobre el correo que desea

eliminar y después de click en el botón Eliminar

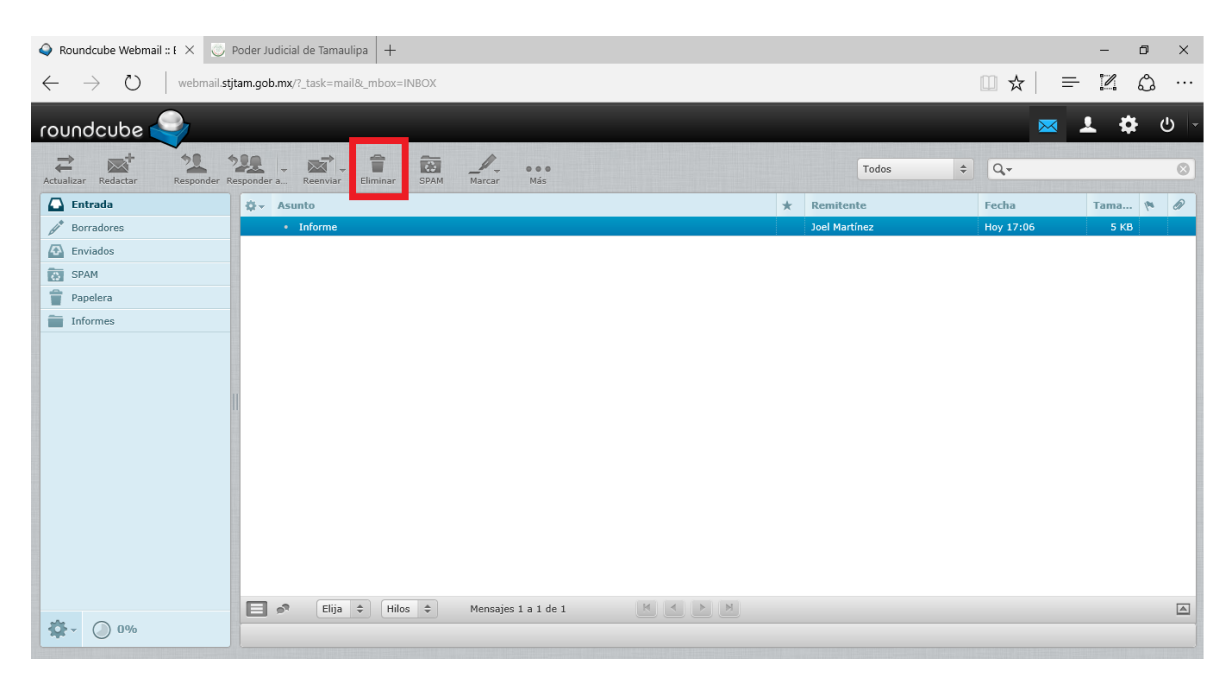

Para lograr una limpieza eficiente realice este procedimiento en las distintas carpetas que se muestran en el panel izquierdo.

| 💊 Roundcube Webmail :: [ 🗙 😳 F                                  | Poder Judicial de Tamaulipa 🛛 +              |   |                               |           | -     | o ×   |
|-----------------------------------------------------------------|----------------------------------------------|---|-------------------------------|-----------|-------|-------|
| $\leftarrow$ $\rightarrow$ $\circlearrowright$ $ $ webmail.stji | am.gob.mx/?_task=mail&_mbox=INBOX            |   |                               | □ ☆   =   | 1     | ۵ ··· |
|                                                                 |                                              |   |                               |           | 1 0   | ტ -   |
|                                                                 |                                              |   |                               |           |       |       |
| Actualizar Redactar Responder Re                                | isponder a Reenviar Eliminar SPAM Marcar Más |   | Todos 🗘                       | Q         |       | 8     |
| 🗋 Entrada                                                       | 🛱 🗸 Asunto                                   | * | Destinatario                  | Fecha     | Tama  | P 0   |
| 🧳 Borradores                                                    | <ul> <li>Informe mensual mayo</li> </ul>     |   | jesusjoelmartinezreta@gmail.c | Hoy 16:47 | 509 B |       |
| 🐼 Enviados                                                      | <ul> <li>(sin asunto)</li> </ul>             |   |                               | Mié 21:45 | 262 B |       |
| SPAM                                                            |                                              |   |                               |           |       |       |
| 👕 Papelera                                                      |                                              |   |                               |           |       |       |
| Informes                                                        |                                              |   |                               |           |       |       |
|                                                                 |                                              |   |                               |           |       |       |
|                                                                 |                                              |   |                               |           |       |       |
|                                                                 |                                              |   |                               |           |       |       |
|                                                                 |                                              |   |                               |           |       |       |
|                                                                 |                                              |   |                               |           |       |       |
|                                                                 |                                              |   |                               |           |       |       |
|                                                                 |                                              |   |                               |           |       |       |
|                                                                 |                                              |   |                               |           |       |       |
|                                                                 |                                              |   |                               |           |       |       |
|                                                                 |                                              |   |                               |           |       |       |
|                                                                 |                                              |   |                               |           |       |       |
|                                                                 | Elija A Hilor A Mansaias 1 a 2 da 2          | M |                               |           |       |       |
| <b>ॐ</b> ▼ () 0%                                                |                                              |   |                               |           |       |       |
|                                                                 |                                              |   |                               |           |       |       |

Para ver el contenido de cada carpeta basta con dar un click sobre el nombre de la misma.